## Gestire i cookie in Google Chrome

Se vuoi disabilitare i cookie in Chrome o se li hai già disattivati e intendi riattivarli, la procedura da seguire è la stessa. Ecco come fare:

1. Fai clic sui tre puntini verticali nell'angolo in alto a destra nella finestra del browser e seleziona **Impostazioni**.

| ✓ - □ ×                                                                 |
|-------------------------------------------------------------------------|
| 🖈 🔚 😸 Incognito 🔅                                                       |
| New Incognito tabCtrl+TNew windowCtrl+NNew Incognito windowCtrl+Shift+N |
| Downloads Ctrl+J<br>Bookmarks ►                                         |
| Zoom – 100% + C<br>Print Ctrl+P                                         |
| Find Ctrl+F<br>More tools                                               |
| Edit Cut Copy Paste                                                     |
| Settings                                                                |
| Exit                                                                    |
|                                                                         |

2. Fai clic su **Sicurezza e privacy** nel menu di navigazione a sinistra, quindi seleziona **Cookie e altri dati dei siti**.

| •           | You and Google                   | ł | Safety check |                                                                                                    |           |  |
|-------------|----------------------------------|---|--------------|----------------------------------------------------------------------------------------------------|-----------|--|
| •           | Autofill<br>Security and Privacy |   | ۲            | Chrome can help keep you safe from data breaches, bad extensions, and more                              | Check now |  |
| ه<br>م      | Appearance<br>Search engine      |   | Securit      | ty and Privacy                                                                                          |           |  |
|             | Default browser                  |   | Î            | Clear browsing data<br>Clear history, cookies, cache, and more                                          |           |  |
| ()<br>Advan | On startup<br>nced               |   | \$           | Cookies and other site data<br>Third-party cookies are blocked in Incognito mode                        | *         |  |
| Extens      | sions                            | Ľ | ۲            | Security<br>Safe Browsing (protection from dangerous sites) and other security settings                 | •         |  |
| About       | Chrome                           |   |              | Site Settings<br>Controls what information sites can use and show (location, camera, pop-ups, and more) |           |  |
|             |                                  |   | ×            | Privacy Sandbox<br>Trial features are on                                                                |           |  |

3. Seleziona Blocca tutti i cookie.

| 0                                                      | Allov                                  | v all cookies                                                                                                    | ~        |  |  |  |  |
|--------------------------------------------------------|----------------------------------------|----------------------------------------------------------------------------------------------------|----------|--|--|--|--|
| ۲                                                      | Block third-party cookies in Incognito |                                                                                                    |          |  |  |  |  |
|                                                        | •                                      | Sites can use cookies to improve your browsing experience, for example, to keep you signed to remember items in your shopping cart                                                                                                    | l in or  |  |  |  |  |
|                                                        | $\oslash$                              | While in Incognito, sites can't use your cookies to see your browsing activity across different for example, to personalize ads. Features on some sites may not work.                                                                                                    | t sites, |  |  |  |  |
| 0                                                      | Block third-party cookies              |                                                                                                    |          |  |  |  |  |
| 0                                                      | O Block all cookies (not recommended)  |                                                                                                    |          |  |  |  |  |
| Clear cookies and site data when you close all windows |                                        |                                                                                                    |          |  |  |  |  |
| Clea                                                   | r cook                                 | ies and site data when you close all windows                                                                                                    |          |  |  |  |  |
| Clea<br>Senc                                           | r cook<br>I a "Do                      | ies and site data when you close all windows<br>Not Track" request with your browsing traffic                                                                                                    | •••      |  |  |  |  |
| Clear<br>Senc<br>Preio<br>Preio<br>cook                | r cook<br>I a "Do<br>Dad pa<br>Dads p  | ies and site data when you close all windows<br>Not Track" request with your browsing traffic<br>ges for faster browsing and searching<br>ages that Chrome thinks you might visit. To do this, Chrome may use cookies, if you allow<br>and may encrypt and send pages through Google to hide your identity from sites. | •••      |  |  |  |  |

I cookie non verranno più archiviati nel browser.